## Exercise - Team Huddles - Effective & Efficient

In this exercise you will learn how to set up and configure the Huddle view to maximize their effectiveness and efficiency.

- 1. Open a Chrome or Edge browser and enter the following: https://training3.playbookteam.com
- 2. Ken is the Project Leader for the XP 2000 project, so he will configure his Huddle view to ensure he is ready to lead the team's daily huddle.
- 3. Sign in Playbook as Ken. Username = Ken, password = PlayBook2021
- 4. Click **Projects**, select project **XP 2000** to load, then click **Ok**.

|               | N            | Velcome Ken                                                    |                               |
|---------------|--------------|----------------------------------------------------------------|-------------------------------|
| My Playbook   | < 🔽          | Custom View                                                    | Dashboard                     |
| My Playbook \ | /iew Setting | s                                                              | Х                             |
| Calendar 🗹    | Game Plar    | Res Load                                                       | ✓ Automatically save settings |
| Projects      | Lifecycle    | es: Active x                                                   | Show on 🔽                     |
| Resources     |              |                                                                | startup                       |
| Lifecycles    |              | Projects I am a                                                | ctive on 👻                    |
| Other         | Search       |                                                                |                               |
|               |              | &D<br>XP 2000 [Mary M]<br>Sustaining Engineerin<br>Misc. Other | g [Bob B]                     |

5. You are now logged as Ken, in the **My Playbook** view, project XP 2000 is loaded, and Ken is the only resource showing in the calendar. My Playbook is used by each team member to manage their work across all their projects, so when Ken signs in he sees himself and his projects and when Mary signs in she sees herself and her projects.

| 🛆 Playbook     |   |      |               |      |               |     | Welco | ome Ken       |      |               |      |               | 0 | - <del>-</del> | ⊕ ≡          |   |
|----------------|---|------|---------------|------|---------------|-----|-------|---------------|------|---------------|------|---------------|---|----------------|--------------|---|
| Game Plan      |   | Hu   | ıddle         | My   | Playb         | ook |       | Dashbo        | ard  |               |      |               |   |                |              |   |
| Resources ···· |   | «    | <b>06</b> Oct |      | <b>07</b> Oct |     |       | <b>08</b> Oct |      | <b>11</b> Oct |      | <b>12</b> Oct | » | Go to Today    | 🗂 - +        |   |
| R Projects     |   | <    | Wed           |      | Thu           |     |       | Fri           |      | Mon           |      | Tue           | > | Backlog        | Ongoing      |   |
| Ken            | • | 0:00 | 0             | 0:00 | 0             |     | 0:00  | 0             | 0:00 | 0             | 0:00 | 0             |   |                |              | ^ |
| XP 2000        | ▼ |      |               |      |               |     |       |               |      |               |      |               |   | Get Quotes P   | rototype 🐧 🔒 |   |
|                |   |      |               |      |               |     |       |               |      |               |      |               |   | Order Facepla  | te Prototy   |   |

6. Click the **Huddle view**. The Huddle view is used to conduct the daily team huddle meeting, so Ken will configure it differently than his My Playbook view. Each view's settings are saved separately for each person.

| 🛆 Playbook      |      |               | <br>Welcome Ken |               |     |      |               |      |             |     |      |               | G | 91            | ⊜ ≡          |
|-----------------|------|---------------|-----------------|---------------|-----|------|---------------|------|-------------|-----|------|---------------|---|---------------|--------------|
| Game Plan       | H    | luddle        | Му              | Playb         | ook |      | Dashbo        | bard |             |     |      |               |   |               |              |
| 💄 Resources 🚥 🚛 | ×    | <b>06</b> Oct |                 | <b>07</b> Oct |     |      | <b>08</b> Oct |      | <b>11</b> c | Oct |      | <b>12</b> Oct | » | Go to Today   | 🗂 – +        |
| Projects        | <    | Wed           |                 | Thu           |     |      | Fri           |      | Мо          | n   |      | Tue           | > | Backlog       | Ongoing      |
| Ken 🔻           | 0:00 | ) ()          | 0:00            | 0             |     | 0:00 | 0             | 0:0  | ) ()        |     | 0:00 | 0             |   |               | ^            |
| XP 2000         | r    |               |                 |               |     |      |               |      |             |     |      |               |   | Get Quotes P  | rototype 🐧 🔶 |
|                 |      |               |                 |               |     |      |               |      |             |     |      |               |   | Order Facepla | te Prototy   |

7. First, Ken will need to show all the resources on his team. Click **Resources** to open the Huddle View Settings options, then select *all R&D resources*.

| <b>C</b> F | Playbook                                |          |         |            |          |             | Welcome Ken        |         |        |        |         |             | $\odot$    | ≡          |
|------------|-----------------------------------------|----------|---------|------------|----------|-------------|--------------------|---------|--------|--------|---------|-------------|------------|------------|
| Ga         | ame Plan                                | н        | uddle   | M          | y Play   | book        | Dashboard          |         |        |        |         |             |            |            |
| 💄 Res      | sources 😶 🚛                             | ×        | 13 oc   | Huddle Set | tings    |             |                    |         | Х      | Oct    | »       | Go to Today |            | - +        |
| 🖪 Pr       | ojects                                  | <        | Wed     | Calendar   | Game     | e Plan      |                    |         |        | ue     | >       | Backlog     | 0          | ngoing     |
| Ken        | •                                       | 0:00     | 0       | Projects   |          | Lifecycles: | Active x Not activ | e vet x | ~      | С      |         |             |            | ^          |
| XP 20      | • • • • • • • • • • • • • • • • • • • • |          |         | Resources  | <b>~</b> | Conrels     |                    |         |        |        |         | Get Quotes  | Prototype  | • <b>0</b> |
|            |                                         |          |         | Lifecycles | <b>~</b> | Search      |                    |         |        |        |         | Order Face  | plate Prot | oty 🚽      |
|            |                                         |          |         | Other      | <b>~</b> |             |                    |         |        |        |         |             |            |            |
|            |                                         |          |         |            |          | ▼           | D<br>Engineering   |         | Î      |        |         |             |            |            |
|            |                                         |          |         |            |          | (           | ✓ Bob              |         |        |        |         |             |            |            |
|            |                                         | _        | _       |            |          | (           | ✓ John             |         |        | _      |         |             |            | -          |
| + Add      | • ¥ 🛓 🖪                                 | Project  | T Lifed |            |          | - 🗸         | Manufacturing      |         |        | Go t   | o Today | Q X -       |            | +          |
| Proje      | ct Name: XP 200                         | 0        |         |            |          | (           | ✓ Mary             |         |        | 0-1.0  | 1       |             |            |            |
| WBS        | Task Title                              |          | We      |            |          |             | ✓ Sue              |         |        | 1<br>1 | I<br>V  | Veek 42     | Week       | 43         |
| 1          | - Prototype Build                       | (Bob)    | 06 07 0 |            | *        | (           | ✓ Ken              |         | •      | 14 15  | 18 19   | 20 21 22 25 | 26 27      | 28 29<br>č |
| 1.2        | <ul> <li>Prototype Build</li> </ul>     | wr Boar  |         |            |          |             |                    |         |        | -      |         |             |            | edba       |
| 1.2.1      | Design Prot                             | otype PC |         |            |          |             |                    | Ok      | Cancel |        |         |             |            | Ű.         |

8. Ken can also select the projects he wants to show in the huddle, typically a single project but he could include other projects his team members support to better see the demands on their time. Click **Projects** select **XP 2000** and **Sustaining Engineering** then click **Ok**.

| Huddle View Set             | luddle View Settings                                                                                               |                       |  |  |  |  |  |  |  |  |  |  |
|-----------------------------|----------------------------------------------------------------------------------------------------|-----------------------|--|--|--|--|--|--|--|--|--|--|
| Calendar 🗹 🤇                | Game Plan Res Load 🗌 🔽 Automat                                                                                     | tically save settings |  |  |  |  |  |  |  |  |  |  |
| Projects                    | Lifecycles: Active x                                                                                               | - Show on 🗸           |  |  |  |  |  |  |  |  |  |  |
| Resources ✓<br>Lifecycles ✓ | Projects: I am assigned to                                                                                         | startup               |  |  |  |  |  |  |  |  |  |  |
| Other 🗹                     | Search                                                                                                    |                       |  |  |  |  |  |  |  |  |  |  |
|                             | <ul> <li>R&amp;D</li> <li>XP 2000 [Mary M]</li> <li>Sustaining Engineering [Bob B]</li> <li>Misc. Other</li> </ul> |                       |  |  |  |  |  |  |  |  |  |  |

9. Ken now sees all R&D resources and their tasks, active and not yet started (in the calendar and in the backlog), on projects XP 2000 and Sustaining Engineering. For example, Bob is actively working on a critical path task on project XP 2000, and as well as a Sustaining Engineering task he intends to start later this week.

| 🛆 Playbook               |                                    |                                  | Welcome Ken        |                      |                                  | ି 🗎 😂 ≡                  |
|--------------------------|------------------------------------|----------------------------------|--------------------|----------------------|----------------------------------|--------------------------|
| Game Plan                | Huddle                             | My Playbook                      | Dashboard          |                      |                                  |                          |
| 👤 Resources 🚥 🚛          | <b>« 06</b> Oct                    | <b>07</b> oct                    | <b>08</b> Oct      | <b>11</b> Oct        | 12 oct »                         | Go to Today 💾 🗕 🕇        |
| Projects                 | Y Wed                              | Thu                              | Fri                | Mon                  | Tue                              | Backlog Ongoing          |
| Bob 🔻                    | 5:00 🤇                             | ) 5:00 🧷 🗌                       | 0:00 〇             | 0:00 🔘               | 2:00 🕒                           |                          |
| XP 2000 💌                | Design Prototype  Backpanel PCBA   | Design Prototype  Backpanel PCBA |                    |                      |                                  | Acquire components, ko   |
|                          |                                    |                                  |                    |                      |                                  | Layout Prototype Backpa  |
|                          |                                    |                                  |                    |                      |                                  | Review/approve Back <    |
|                          |                                    |                                  |                    |                      |                                  | Incorporate layout chang |
| Sustaining Engineering 🔻 |                                    |                                  |                    |                      | Determine Failure  Mode of Bezel |                          |
| John 🔻                   | 2:00 🕚 🗌                           | ) 2:00 🕚 🗆                       | 0:00 🔘             | 0:00 🔘               | 0:00 〇                           |                          |
| XP 2000 💌                | Acquire parts, kit O               | Acquire parts, kit,              | Acquire parts, kit | Acquire parts, kit O | Acquire parts, kit,              | Review/approve Pwr B <   |
|                          | Layout Prototype<br>Pwr Board PCBA | Layout Prototype  Pwr Board PCBA |                    |                      |                                  | Incorporate changes, ex  |
|                          |                                    |                                  |                    |                      |                                  | Review/approve Back <    |
| Sustaining Engineering 🔻 |                                    |                                  |                    |                      |                                  | Feedba                   |

 Ken can also decide which task lifecycles he wants to show in the calendar and in the Game Plan pane by default. Click **Resources** to open the Huddle Settings options, then click Lifecycles.

Note: in the calendar, Planned, Active and Completed tasks are always shown and you can choose if you want to load and show Archived tasks. Since Archived tasks are typically  $\geq$  30 days in the past, it is recommended not to load them in the calendar by default.

| Huddle View S | ettings                                                                                                    | ) X |
|---------------|----------------------------------------------------------------------------------------------------|-----|
| Calendar 🗹    | Game Plan Res Load 🗌 🔽 Automatically save settin                                                                                                    | gs  |
| Projects      |                                                                                                    |     |
| Resources     | Planned, Active and Completed are always shown                                                                                                    |     |
| Lifecycles    | Archived Last 2 Months                                                                                                    |     |
| Other         | <ul> <li>Archived settings will not be 'Remembered' for future sessions.</li> <li>Loading will occur after OK click.</li> <li>It may take some time to load.</li> <li>To show more, load the project into the Plan and set filter there</li> </ul> |     |

11. In the Huddle View Settings window, click the Game Plan tab then click Lifecycles. Note: in the Game Plan pane, Planned and Active tasks are selected. Click on the Completed Last days drop-down arrow and select 5. The Game Plan pane in the Huddle view will now only display Completed tasks in the last 5 days which helps to reduce clutter.

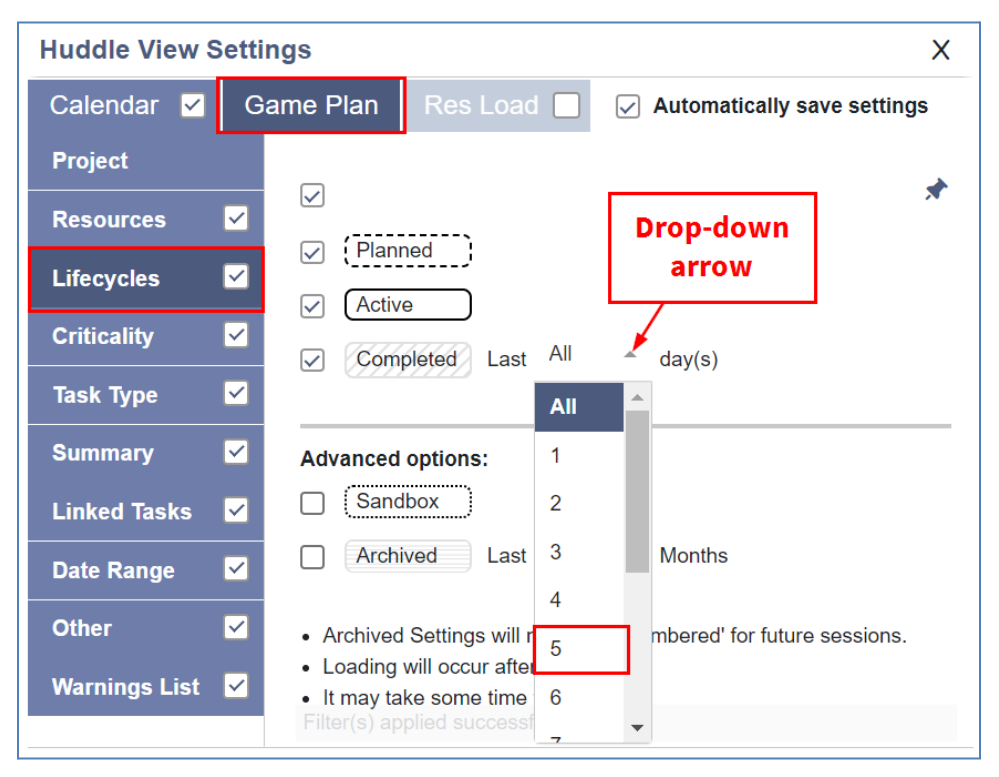

12. In the Huddle View Settings window, click the **Calendar tab** then click **Other**. Ken selects his desired settings for the Calendar and Backlog to run streamlined, effective huddles. Select and unselect the options in the Calendar and Backlog to match the image below, then click **Ok**.

| Huddle View Se | ettings              | Θ×                          |
|----------------|----------------------|-----------------------------|
| Calendar 🗹     | Game Plan Res Load   | Automatically save settings |
| Projects       | Calendar             | Backlog                     |
| Resources      |                      |                             |
| Lifecycles     | Subtype icon         | Subtype icon                |
| Other          | Milestone priority   | Milestone priority          |
|                | Slack                | Slack                       |
|                | Queued icon          |                             |
|                | Empty rows           |                             |
|                | Resources with empt  | y rows                      |
|                | ✓ Whole day total    |                             |
|                | Segment times        |                             |
|                | Segments with zero v | vork                        |
|                | Based On: Capacity   | ▼                           |

- **Subtype icon** = icons used to indicate Monitor vs Meeting vs Shared tasks etc.
- **Milestone Priority** = Milestone priority is published on all upstream tasks if one is provided. Only applies to Major milestones.
- **Slack** = the number of days a task's completion can be delayed before it becomes a critical path task and impacts the timeline.
- **Queued icon** = a filled dot which indicates all predecessors have been marked completed (or the task does not have any predecessors) and the task is ready to be worked on.
- **Empty rows** = a Project in which a resource has no active tasks in the past or in the current calendar view and no tasks planned to start in the past or in the next two weeks (i.e., no tasks displaying in the backlog). This reduces clutter and improves performance.
- **Resources with empty rows** = this is an extension of **Empty Rows**. If all projects are empty for a resource, the Resource row is removed entirely from the Huddle view. This reduces clutter and improves performance.
- Whole day total = the total number of hours on all tasks across projects on each day.
- Segment times = displays each task segment's Hours of Work.
- **Segments with zero work** = zero-work segments are displayed or removed from display.
- **Based On: Capacity or Availability** = the utilization dials are based on the resource's capacity or availability, e.g., 75% of 8 hours (capacity) or 75% of 6 hours (availability).

| 🛆 Playbook             |                                                 | Welcome Ke                                      | in           | G                   | ି । 🕄 🗏                                                                      |
|------------------------|-------------------------------------------------|-------------------------------------------------|--------------|---------------------|------------------------------------------------------------------------------|
| Game Plan              | Huddle                                          | My PI Whole day                                 | shboard      |                     |                                                                              |
| Dave of Clock          | <b>« 06</b> Oct                                 | 07 totals                                       | ct 11 Oct    | 12 oct »            | Go to Today 💾 🗕 🕂                                                            |
| Days of Slack          | < Wed                                           | Thu Fri                                         | Mon          | Tue                 | Backlog Ongoing                                                              |
| Bob                    | 5:00 🥥 🗆                                        | 5:00 🤇 🗌 0:00 🔾                                 | 0:00 🔘       | 2:00 🕒              | *                                                                            |
| XP 2000 🔷              | 0 Design Prototype<br>Backpanel PCBA            | 0 Design Prototype<br>Backpanel PCBA            |              |                     | 0 Acquire components, 🗘 🌲                                                    |
|                        |                                                 |                                                 |              |                     | 12 Layout Prototype Bac                                                      |
|                        |                                                 |                                                 | Sub          | type icons          | 15 Review/approve H                                                          |
|                        |                                                 |                                                 |              |                     | 14 Incorporate layout ch                                                     |
| Sustaining Engineering |                                                 |                                                 |              | ? Determine Failure |                                                                              |
|                        |                                                 |                                                 |              | Mode of Dezer       |                                                                              |
| James 👻                | 0:00                                            | Empty Rows are not di                           | splayed 00 O | 0:00 🔿              |                                                                              |
| John 🗕 🔻               | 2:00 🕒 🗆                                        | - Bob's Sustaining pro                          | ject is 00 O | 0:00 🔘              |                                                                              |
| XP 2000 💌              | 15 Layout Prototype                             | not empty while John                            | s is, so     |                     | 15 Review/approve P <                                                        |
|                        | PWI Board POBA                                  | John's is not displa                            | yed          |                     | 16 Incorporate changes,                                                      |
| Ken 👻                  | 0:00 🔘 🗆                                        | 0:00 🔘 🗌 0:00 🔘                                 | 0:00 🔘       | 0:00 🔘              | 13 Raview/annova Ba                                                          |
| XP 2000 🔻              |                                                 |                                                 |              |                     | 15 Get Quotes Prototy 🔿 😽                                                    |
|                        |                                                 |                                                 |              |                     | 22 Order Faceplate Prot                                                      |
| Mary 🔻                 | 8:00 🛑 🗌                                        | 7:00 • 0:00 •                                   | 0:00 🔘       | 0:00 🔘              |                                                                              |
| XP 2000 🔻              | 21 Define<br>Housing/Faceplate/Co               | 21 Define<br>Housing/Faceplate/Co               |              |                     | 22 Finalize Faceplate De                                                     |
|                        | Interfaces                                      | Interfaces                                      |              |                     | 15 Review/approve P <                                                        |
| XP 2000 🔻              | 21 Define<br>Housing/Faceplate/Cc<br>Interfaces | 21 Define<br>Housing/Faceplate/Cc<br>Interfaces |              |                     | 22 Finalize Faceplate De<br>15 Review/approve P <<br>30 Release Faceplate Dr |

13. Ken can't read all the task titles because some are too long.

a. Option 1: Resize the width of the backlog by dragging this vertical line.

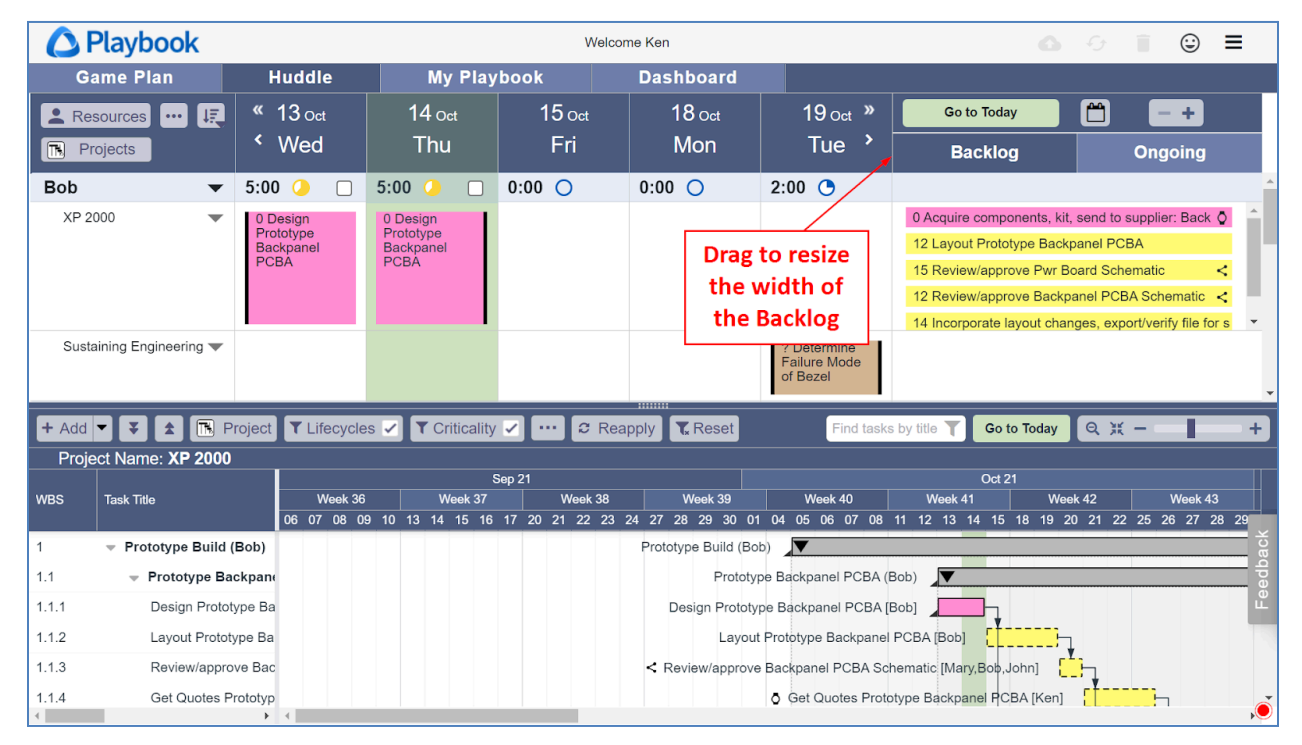

| ÔF    | Playbook                               |                 |                |           |                    | We            | elcome Ken |                |                 |                             |                                                                       | 6                                                                                        | -G                                                 | ٢                                                            | ≡        |
|-------|----------------------------------------|-----------------|----------------|-----------|--------------------|---------------|------------|----------------|-----------------|-----------------------------|-----------------------------------------------------------------------|------------------------------------------------------------------------------------------|----------------------------------------------------|--------------------------------------------------------------|----------|
| Ga    | ime Plan                               | Huc             | idle           | My        | Playbo             | ok            | Das        | hboard         |                 |                             |                                                                       |                                                                                          |                                                    |                                                              |          |
| 💄 Res | ources 😶 🚛                             | <b>«</b>        | <b>13</b> Oct  |           |                    | <b>14</b> Oct |            |                | <b>15</b> Oct   | »                           | Go to                                                                 | Today                                                                                    |                                                    | - +                                                          |          |
| 🖪 Pro | ojects                                 | <               | Wed            |           |                    | Thu           |            |                | Fri             | >                           | Bac                                                                   | klog                                                                                     |                                                    | Ongoing                                                      |          |
| Bob   | •                                      | 5:00            | 0              |           | 5:00               | 0             |            | 0:00           | 0               |                             |                                                                       |                                                                                          |                                                    |                                                              | <b>^</b> |
| XP 20 | • 000                                  | 0 Desig<br>PCBA | in Prototype E | lackpanel | 0 Design<br>PCBA   | Prototype Ba  | ackpanel   |                |                 |                             | 0 Acquire c<br>12 Layout F<br>15 Review/<br>12 Review/<br>14 Incorpor | omponents, kit,<br>Prototype Backy<br>approve Pwr B<br>approve Backp<br>rate layout char | , send to s<br>panel PCS<br>oard Sone<br>anel PCBA | applier: Back<br>A<br>matic<br>Schematic<br>rt/verify file f |          |
| Susta | ining Engineering 🔻                    |                 |                |           |                    |               |            |                |                 |                             |                                                                       |                                                                                          |                                                    | ٦                                                            |          |
| lohn  | _                                      | 2.00            |                |           | 2.00               |               |            | 0.00           | $\cap$          |                             |                                                                       | Zoom i                                                                                   | n to a                                             |                                                              | •        |
| + Add | 🕶 ∓ 🚖 🖪 Pi                             | roject 🔳        | Lifecycles     | 🗸 🝸 Cri   | ticality 🗸         | C F           | Reapply    | <b>T</b> Reset |                 | Find tasks                  | by title <b>T</b>                                                     | 3-day                                                                                    | view                                               |                                                              | +        |
| Proje | ct Name: <b>XP 2000</b>                |                 |                |           |                    |               |            |                |                 |                             |                                                                       |                                                                                          |                                                    |                                                              |          |
|       |                                        |                 |                |           | Sep 2              | 1             |            |                |                 |                             |                                                                       | Oct 21                                                                                   |                                                    |                                                              |          |
| WBS   | Task Title                             | 06              | 07 08 09       | 10 13 14  | 9ek 37<br>15 16 17 | Week 3        | 8 23 24 27 | Week 39        | 01 04 05 06     | k40<br>3 07 08 <sup>-</sup> | Week 41                                                               | 15 18 19 2                                                                               | 0 21 22                                            | Week 4                                                       | 28 29    |
| 1     | <ul> <li>Prototype Build ()</li> </ul> | Bob)            |                |           |                    |               | Proto      | type Build (   | Bob)            |                             |                                                                       |                                                                                          |                                                    |                                                              | ž        |
| 11    | - Prototyne Bar                        | knan            |                |           |                    |               |            | Prote          | otvpe Backpan   |                             | ich)                                                                  |                                                                                          |                                                    |                                                              | dba      |
| 111   | Design Brotot                          | ino Bo          |                |           |                    |               |            | Design Brot    | otupo Paokpan   |                             | lob]                                                                  | 1                                                                                        |                                                    |                                                              | e e      |
| 1.1.1 | Design Prototy                         | гра ра          |                |           |                    |               |            | Jesign Prot    | отуре васкрап   | ELECDA [B                   |                                                                       | · · · · · · · · · · · · · · · · · · ·                                                    |                                                    |                                                              |          |
| 1.1.2 | Layout Prototy                         | ре Ва           |                |           |                    |               |            | Lay            | out Prototype E | Sackpanel I                 | PCBA [Bob]                                                            | · · · · · · · · · · · · · · · · · · ·                                                    |                                                    |                                                              |          |
| 1.1.3 | Review/approv                          | ve Bac          |                |           |                    |               | < R        | eview/appr     | ove Backpanel   | PCBA Sch                    | ematic [Mary,E                                                        | Bob,John]                                                                                | <u>-</u>                                           |                                                              |          |
| 1.1.4 | Get Quotes Pr                          | ototyp          |                |           |                    |               |            |                | 👌 Get Qu        | otes Proto                  | type Backpane                                                         | PCBA [Ken]                                                                               |                                                    |                                                              | Í        |

b. Option 2: Zoom the calendar from a 5-day view to a 3-day view.

c. Option 3: Hover over the task details icon to get more information.

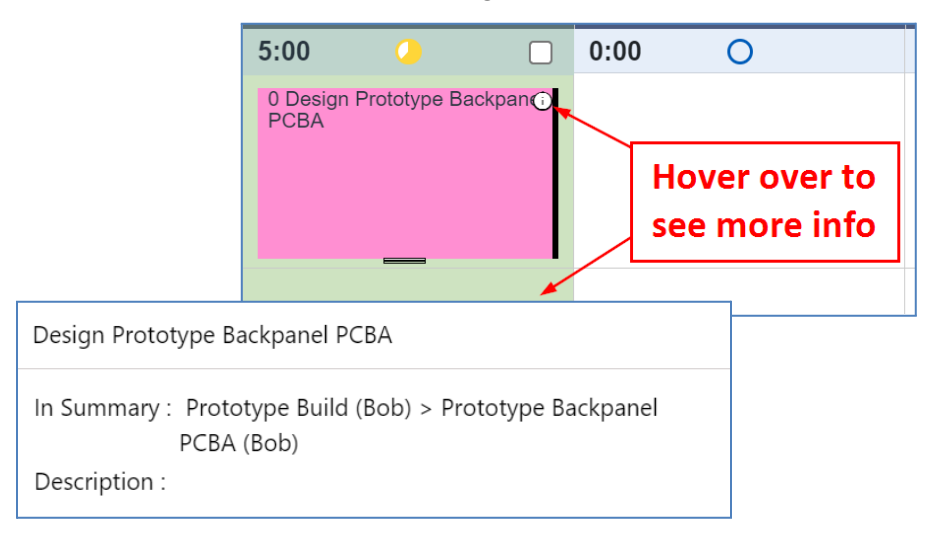

- 14. Ken also has a few options to sort his team members from top to bottom in the Huddle view.
  - a. Option 1: **Sort by Name** team members are sorted alphanumerically based on their first name.

| 🛆 Play     | /book         |                    |                 |        |                  | Welco               | ome Ken |        |        |   |                                                         | $\odot$                 | ≡              |            |      |
|------------|---------------|--------------------|-----------------|--------|------------------|---------------------|---------|--------|--------|---|---------------------------------------------------------|-------------------------|----------------|------------|------|
| Game       | Plan          | Hudd               | le              | My     | Playboo          | k                   | Das     | hboard |        |   |                                                         |                         |                |            |      |
| Resource   | es 🚥 🚛        | «                  | 13 oct          |        |                  | 14 oct              |         |        | 15 oct | » | Go to Today                                             |                         | - +            |            |      |
| Projects   | Dep:          | artment            | vveu            |        |                  | mu                  |         |        | FII    |   | Backlog                                                 | C                       | Ongoing        |            |      |
| Bob        | Criti         | cality             | 0               |        | 5:00             |                     |         | 0:00   | 0      |   |                                                         |                         |                |            |      |
| XP 2000    | -             | 0 Design F<br>PCBA | Prototype Back  | kpanel | 0 Design<br>PCBA | Prototype Back      | tpan⊕   |        |        |   | 0 Acquire components, kit,<br>12 Layout Prototype Backp | send to su<br>anel PCBA | oplier: Bacl   | < <b>Q</b> | Î    |
|            |               |                    |                 |        |                  |                     |         |        |        |   | 15 Review/approve Pwr Bo                                | ard Schem               | atic           | <          |      |
|            |               |                    |                 |        |                  |                     |         |        |        |   | 12 Review/approve Backpa                                | anel PCBA               | Schematic      | <          |      |
|            |               |                    |                 |        |                  |                     |         |        |        |   | 14 Incorporate layout chang                             | ges, export             | /verify file f | or         | •    |
| Sustaining | Engineering 🔻 |                    |                 |        |                  |                     |         |        |        |   |                                                         |                         |                |            |      |
| John       | •             | 2:00               | ٢               |        | 2:00             | ٠                   |         | 0:00   | 0      |   |                                                         |                         |                |            |      |
| XP 2000    | •             | 15 Layout          | Prototype Pwr   |        | 15 Layou         | t Prototype Pwr     | - I     |        |        |   | 15 Review/approve Pwr Bo                                | ard Schem               | atic           | <          | ^    |
|            |               | Board PCE          | A               |        | Board PC         | .DA                 |         |        |        |   | 16 Incorporate changes, ex                              | port/verify             | file for sup   | plie       |      |
| Ken        | •             | 0:00               | 0               |        | 0:00             | 0                   |         | 0:00   | 0      |   | 12 Review/annrove Rackna                                | nel PCRA                | Schematic      | -          | Ť    |
| XP 2000    | -             |                    |                 |        |                  |                     |         |        |        |   | 15 Get Quotes Prototype P                               | wr Board F              | CBA            | ٥          | ×    |
|            |               |                    |                 |        |                  |                     |         |        |        |   | 22 Order Faceplate Prototy                              | pe                      |                |            | lbad |
| Mary       | •             | 8:00               | •               |        | 7:00             |                     |         | 0:00   | 0      |   |                                                         |                         |                |            | eed  |
| XP 2000    | -             | 21 Define          | accellate/Cours |        | 21 Define        | -<br>Easaplata/Cauc | .       |        |        |   | 22 Finalize Faceplate Desig                             | gn & Drawi              | ng             |            | ш.   |
|            |               | Interfaces         | acepiate/Cove   | 1      | Interfaces       | -aceptate/Cove      |         |        |        |   | 15 Review/approve Pwr Bo                                | ard Schem               | atic           | <          |      |
|            |               |                    |                 |        |                  |                     |         |        |        |   | 30 Release Faceplate Draw                               | ving                    |                |            |      |
|            |               |                    |                 |        |                  |                     |         |        |        |   | 22 Lead Time for Faceplate                              | Prototype               |                | 0          | 0    |

b. Option 2: **Sort by Department** – team members are sorted alphanumerically based on their department.

| 🛆 Pla      | ybook         |                     |                     |        |                       | Weld               | come Ken |        |               |   | $\odot$                    | ≡           |                 |      |     |
|------------|---------------|---------------------|---------------------|--------|-----------------------|--------------------|----------|--------|---------------|---|----------------------------|-------------|-----------------|------|-----|
| Game       | e Plan        | Hud                 | dle                 | Му     | Playbo                | ok                 | Das      | hboard |               |   |                            |             |                 |      |     |
| L Resour   | ces 😶 🚛       | «                   | <b>13</b> Oct       |        |                       | <b>14</b> Oct      |          |        | <b>15</b> Oct | » | Go to Today                |             | - +             |      |     |
| 🖪 Projec   | ts Nam        | ie                  | Wed                 |        |                       | Thu                |          |        | Fri           | > | Backlog                    |             | Ongoing         | J    |     |
| Bob        | Depa          | artment             | 4                   |        | 5:00                  | 0                  |          | 0:00   | 0             |   |                            |             |                 |      |     |
| XP 2000    |               | 0 Design            | n Prototype Bac     | kpanel | 0 Design              | Prototype Bac      | ckpanel  |        |               |   | 0 Acquire components, kit, | send to s   | upplier: Bac    | k 🗘  | ^   |
|            |               | PCBA                |                     |        | PCDA                  |                    |          |        |               |   | 12 Layout Prototype Backp  | anel PCE    | BA              |      |     |
|            |               |                     |                     |        |                       |                    |          |        |               |   | 15 Review/approve Pwr Bo   | ard Sche    | matic           | <    |     |
|            |               |                     |                     |        |                       |                    |          |        |               |   | 12 Review/approve Backpa   | anel PCB/   | A Schematic     | <    | 11  |
|            |               |                     |                     |        |                       |                    |          |        |               |   | 14 Incorporate layout chan | ges, expo   | ort/verify file | for  | *   |
| Sustaininç | Engineering 🔻 |                     |                     |        |                       |                    |          |        |               |   |                            |             |                 |      |     |
| John       | •             | 2:00                | ٢                   |        | 2:00                  | ٢                  |          | 0:00   | 0             |   |                            |             |                 |      |     |
| XP 2000    | •             | 15 Layou            | t Prototype Pw      | r      | 15 Layou              | it Prototype Pv    | vr       |        |               |   | 15 Review/approve Pwr Bo   | ard Sche    | matic           | <    | ^   |
|            |               | Board PC            | CBA                 |        | Board PC              | CBA                |          |        |               |   | 16 Incorporate changes, ex | kport/verif | y file for sup  | plie | 11  |
|            |               | 0.00                |                     | _      | 7.00                  |                    | _        | 0.00   | 0             |   | 19 Review/annrove Rackno   | anal PCR.   | A Schematic     | ~    | *   |
| Mary       | •             | 8:00                | •                   |        | 7:00                  |                    |          | 0:00   | 0             |   |                            |             |                 |      | -   |
| XP 2000    | •             | 21 Defin<br>Housing | e<br>/Faceplate/Cov | er     | 21 Define<br>Housing/ | e<br>Faceplate/Cov | rer      |        |               |   | 22 Finalize Faceplate Desi | gn & Drav   | ving            |      | к   |
|            |               | Interface           | s                   |        | Interface             | S                  |          |        |               |   | 15 Review/approve Pwr Bo   | ard Sche    | matic           | <    | dba |
|            |               |                     |                     |        |                       |                    |          |        |               |   | 30 Release Faceplate Drav  | wing        |                 |      | ee  |
|            |               |                     |                     |        |                       |                    | - 1      |        |               |   | 22 Lead Time for Faceplate | e Prototyp  | 00              | 0    |     |
| Sustaining | Engineering 🔻 |                     |                     |        |                       |                    |          |        |               |   | ? Shutdown RM400 Line a    | nd Restar   | t RD350         | •    |     |
|            |               |                     |                     |        |                       |                    |          |        |               |   |                            |             |                 |      |     |
| Sue        | •             | 0:00                | 0                   |        | 6:00                  | 4                  |          | 0:00   | 0             |   |                            |             |                 |      |     |

c. Option 3: **Sort by Criticality** – team members are sorted based on the criticality of their tasks. Since the primary goal of the daily huddle is to keep the project flowing smoothly, it makes sense to first talk to whoever is working on the critical path task today to ensure they have everything they need, to identify any blockages they may have, and to look for ways for others to help them complete their work as efficiently as possible.

In this example, Bob remains at the top because he is working on the team's critical path task today. If Sue had been working on the critical path task today, she would have been automatically sorted to the top of the Huddle view.

| 🛆 Playbook    |            |                   |                |              | Welcome Ken         |                      |               |      |               |   |                                         |            | $\odot$          | ≡    |     |
|---------------|------------|-------------------|----------------|--------------|---------------------|----------------------|---------------|------|---------------|---|-----------------------------------------|------------|------------------|------|-----|
| Game Plan     |            | Huddle My         |                | Playbook Das |                     | hboard               |               |      |               |   |                                         |            |                  |      |     |
| L Resources   | ··· 🖳      | «                 | <b>13</b> Oct  |              |                     | <b>14</b> Oct        |               |      | <b>15</b> Oct | » | Go to Today                             |            | - +              |      |     |
| Projects      | Nam        | e                 | Wed            |              |                     | Thu                  |               |      | Fri           | > | Backlog                                 |            | Ongoing          | 1    |     |
| Bob           | Critic     | artment<br>cality | 4              |              | 5:00                | 0                    |               | 0:00 | 0             |   |                                         |            |                  |      | Â   |
| XP 2000       |            |                   | n Prototype Ba | Backpanel    | 0 Design            | Prototype Ba         | ype Backpanel |      |               |   | 0 Acquire components, kit,              | send to    | supplier: Bac    | sk 🖸 | ^   |
|               |            | I CBA             |                |              | FCBA                |                      |               |      |               |   | 12 Layout Prototype Backpanel PCBA      |            |                  |      |     |
|               |            |                   |                |              |                     |                      |               |      |               |   | 15 Review/approve Pwr Board Schematic < |            |                  |      |     |
|               |            |                   |                |              |                     |                      |               |      |               |   | 12 Review/approve Backpa                | anel PCE   | A Schematic      | > <  | 11  |
|               |            |                   |                |              |                     |                      |               |      |               |   | 14 Incorporate layout chan              | ges, exp   | ort/verify file  | for  | *   |
| Sustaining En | ineering 🔻 |                   |                |              |                     |                      |               |      |               |   |                                         |            |                  |      |     |
| John          | -          | 2:00              | ٢              |              | 2:00                | ٢                    |               | 0:00 | 0             |   |                                         |            |                  |      |     |
| XP 2000       | •          | 15 Layo           | ut Prototype P | wr           | 15 Layout Prototyp  |                      | pe Pwr        |      |               |   | 15 Review/approve Pwr Bo                | oard Sch   | ematic           | <    | ^   |
|               |            | Board P           | СВА            |              | Board P             | CBA                  |               |      |               |   | 16 Incorporate changes, et              | xport/veri | ify file for sup | plie | 1   |
|               |            | 0.00              | 0              |              | 0.00                | •                    |               | 0.00 | 0             |   | 12 Review/approve Rackne                | anal PCF   | A Schematic      |      | -   |
| Sue           | •          | 0:00              | 0              |              | 6:00                |                      |               | 0:00 | 0             |   |                                         |            |                  |      | -8  |
| XP 2000       | •          |                   |                |              | 21 Defin<br>Housing | ie<br>i/Faceplate/Co | over          |      |               |   | 21 Finalize Housing Design              | n & Draw   | ing              |      | Ś   |
|               |            |                   |                |              | Interface           | es                   |               |      |               |   | 21 Finish Cover Design & I              | Drawing    |                  |      | dba |
| Sustaining En | ineering 💌 |                   |                |              | 2 Dotor             | nino root oour       | -             |      |               |   | 20 Release Cover Drawing                | •          |                  |      | ee. |
|               |            |                   |                |              | low Cha             | ssis yield           |               |      |               |   |                                         |            |                  |      |     |
| Marv          | -          | 8:00              | •              |              | 7:00                |                      |               | 0:00 | 0             |   |                                         |            |                  |      | •   |

- 15. Ken has successfully prepared his Huddle view to facilitate the team's daily huddle most effectively.
- 16. Because his custom settings are being automatically saved, his Huddle view will look the same the next time he signs into Playbook. Yay!

| Huddle View Settings X |                                         |                             |  |  |  |  |
|------------------------|-----------------------------------------|-----------------------------|--|--|--|--|
| Calendar 🔽             | Game Plan Res Load                      | Automatically save settings |  |  |  |  |
| Projects               | Calandar                                | Deekler                     |  |  |  |  |
| Resources              |                                         | Васкю                       |  |  |  |  |
| Lifecycles             | Subtype icon                            | Subtype icon                |  |  |  |  |
| Other                  | Milestone priority                      | Milestone priority          |  |  |  |  |
|                        | Slack                                   | 🖂 Slack                     |  |  |  |  |
|                        | Queued icon                             |                             |  |  |  |  |
|                        | Empty rows                              |                             |  |  |  |  |
|                        | <ul> <li>Task continues icon</li> </ul> |                             |  |  |  |  |
|                        | Whole day total                         |                             |  |  |  |  |
|                        | <ul> <li>Segment times</li> </ul>       |                             |  |  |  |  |
|                        | Segments with zero work                 |                             |  |  |  |  |
| 4                      | Based On: Capacity -                    |                             |  |  |  |  |
|                        |                                         | Ok                          |  |  |  |  |

17. Sign Ken out of Playbook then click **Discard**.

## This completes this exercise.